## Version februar 2012

×

Med det gratis program Gantt Designer kan man fx lave tidsplaner som de to næste eksempler:

|                               |                          | august 2011   |                    |                      | september 2011               |           |                   |                      |                         |                             |
|-------------------------------|--------------------------|---------------|--------------------|----------------------|------------------------------|-----------|-------------------|----------------------|-------------------------|-----------------------------|
| # Task name 31 32 33 34 35 36 | i 36 37                  |               | 38                 | 39                   |                              |           |                   |                      |                         |                             |
|                               |                          | 1 2 3 4 5 6 7 | 8 9 10 11 12 13 14 | 15 16 17 18 19 20 21 | 22 23 24 25 26 27 28 29 30 3 | 1 1 2 3 4 | 5 6 7 8 9 10 11   | 12 13 14 15 16 17 18 | 19 20 21 22 23 24 25 26 | 27 28 29 30 1 2 3 4         |
| 1                             | Ferier og<br>fridage     |               |                    |                      |                              |           |                   |                      |                         |                             |
| 2                             | Diverse                  |               |                    |                      |                              |           |                   |                      |                         |                             |
| 3                             | Prø∨er og<br>projektuger |               |                    |                      |                              |           |                   |                      | Naturvidenska           | bsfestival, Ingen teknikfag |
|                               |                          |               | Introuge           |                      |                              |           |                   |                      | \$0                     | , Hovedtema 1               |
| 4                             | 1.del                    |               |                    |                      |                              |           |                   |                      |                         |                             |
|                               |                          |               |                    |                      |                              |           |                   |                      | SO-2 Pr                 | ojekt, Hovedtema 3          |
| 5                             | 2. del                   |               | 2. del             |                      |                              |           |                   |                      |                         |                             |
| 6                             | 3. del                   |               | 2 44               |                      |                              |           |                   |                      | S02                     | 2, Hovedtema 6              |
| 7                             |                          | E EUD UTV     | J. UCI             |                      |                              |           | 5. EUD-HTX hos o: | s uge 32 til 41      | lk                      | ke teknikfag                |
| <b>'</b>                      | S. EUD-HIX               | D. EUD-HTX    |                    |                      |                              |           |                   |                      |                         |                             |

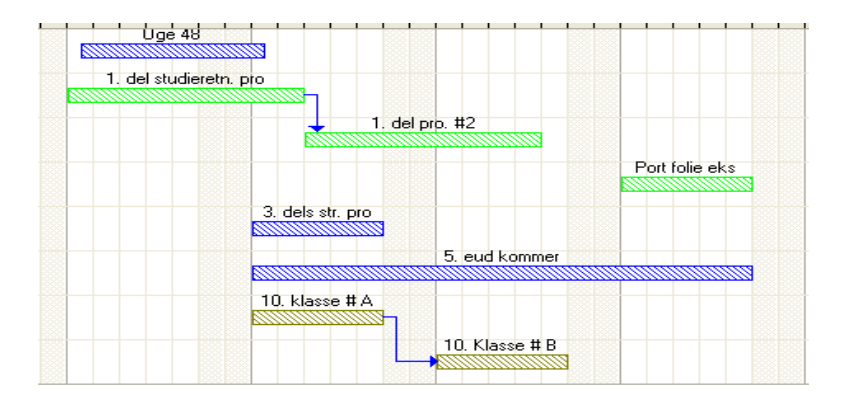

Download programmet fra: http://timios.net/Gantt/

Programmet skal registreres, for at man kan gemme sine dokumenter. Vælg Help, Registration: Kopier fil til install-mappe.

Start et nyt gantt-chart.

Vælg File / New.

Herved startes et default chart. Dette skal nu opsættes til den rigtige tidsperiode mm.

Periodevalg for kortet: Vælg: Tools /

Vælg start og slut for Gnatkortet.

| Right panel               |     |      |       |       |      |     |    |      |   |
|---------------------------|-----|------|-------|-------|------|-----|----|------|---|
| Earliest Date:            | 1.  | janu | ar    | 2012  | !    |     |    |      | ~ |
| Latest Date:              | 29. | mai  | rts   | 2012  | !    |     |    | _    | ~ |
|                           | <   |      | mai   | rts 2 | 012  |     | >  |      |   |
| ~ Mass move               | ma  | ti   | on    | to    | fr   | ø   | sø |      |   |
| Move all tasks by         | 27  | 28   | 29    | 1     | 2    | 3   | 4  |      |   |
| move all tasks by.        | 12  | 13   | 14    | 15    | 16   | 17  | 18 |      |   |
| 🖂 Automatically adjust cl | 19  | 20   | 21    | 22    | 23   | 24  | 25 | ry – |   |
|                           | 26  | 27   | 28    | 29    | 30   | 31  | 1  |      |   |
|                           | 2   | 3    | 4     | 5     | 6    | -7- | 8  |      |   |
|                           |     | l d  | ag: 1 | 11-0  | 1-20 | 12  |    |      |   |

Indstilling af, hvad man vil have vist i de tre øverste rækker: Fx Måned, ugenummer og dato.

Vælg Format / Timescale. Eller dobb. Klik på datoerne foroven.

Her vælges hvad der skal figurere i de 3 øverste rækker.

I den midterste er her valgt fortløbende ugenumre.

Her kan man også vælge projektugenumre.

| -Week settings:                                 |                  |          |                       |             |  |  |  |  |  |
|-------------------------------------------------|------------------|----------|-----------------------|-------------|--|--|--|--|--|
| Week starts on:                                 | Sunday           | ~        |                       |             |  |  |  |  |  |
| Working Days of the                             | 🔄 Sunday         | 🗹 Monday | 🔽 Tuesday             | 🔽 Wednesday |  |  |  |  |  |
| Week:                                           | 🗹 Thursday       | 🗹 Friday | 📃 Saturday            |             |  |  |  |  |  |
| Make above week settings default for new charts |                  |          |                       |             |  |  |  |  |  |
| First words of words                            | Starta on Januar | 1        | ****                  |             |  |  |  |  |  |
| First week of year:                             | stans on Januar  | yı 🚩 f   | first week is number: | 0           |  |  |  |  |  |

Vertical Grid Lines: Dark: Every week 🔽 Light: Every day ~ Display Format: Alignment Top Tier: Month v januar 2012; februar 2012; marts 2012 ✓ Center ✓ V Tick Lines 0; 1; 2; 3; ... 52 Center Middle: Week ✓ Bottom: Day 🖌 1; 2; 3; 4.. Center Count-off Settings \*\* Reference Date: 11. januar 2012 ~

> Her kan øverst indstilles, hvilken dag i ugen, der skal vises som ugens første. Vi bruger mandag.

Indstil derefter, om lørdag og søndag er arbejdsdage.

Og der indstilles "First week of year", og om 1. uge har nummer 0 eller 1

Herefter kontrolleres, om der er overensstemmelse mellem det viste chart og en rigtig kalender.

## **Indtastning af Tasks:**

Indsæt tasks på rækker. Rækkefølgen af tasknumrene kan ændres senere!

|   |              |                |          | marte 2012                 |
|---|--------------|----------------|----------|----------------------------|
| ŧ | Task name    | Start date     | Duration | 15 16 17 18 19 20 21 22 23 |
| 1 | Opstart      | 19-03-<br>2012 | 1        |                            |
| 2 | lave tag     | 19-03-<br>2012 | 1        |                            |
| 3 | næste opga∨e | 19-03-<br>2012 | 1        |                            |
| 4 | Mure         | 19-03-<br>2012 | 1        |                            |
| 5 | tømre        | 19-03-<br>2012 | 1        |                            |
| 6 | OSV.         | 19-03-<br>2012 | 1        |                            |
| 7 |              |                |          |                            |
|   |              |                |          |                            |

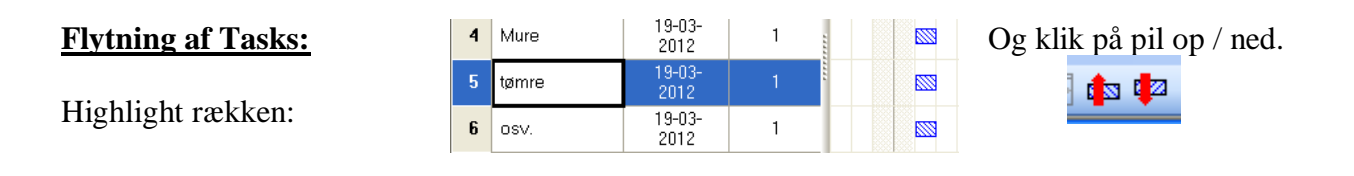

Herefter skal de forskellige tasks placeres på tidslinjen, ud ad x-aksen.

Enten kan de trækkes med musen, til starttidspunkt, og varigheden kan justeres ved at trække barens højre kant mod højre.

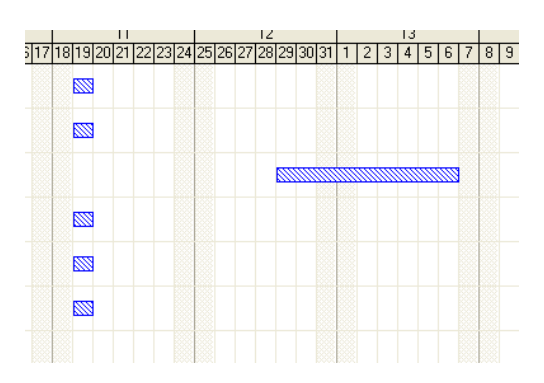

Eller dobbeltklik på Task-baren, og angiv værdier.

Eller angiv i de venstre søjler, start og varighed.

| Task Properties | Time Bar Details |            |            |       |
|-----------------|------------------|------------|------------|-------|
| Task Name:      | næst             | e opgave   |            |       |
| Start Date:     | 29.              | marts 2012 |            | ~     |
| Duration:       |                  | 7,0 🛟 Days | Completed: | 0 🗘 % |
| Predecessors:   |                  |            |            |       |
| Lag by:         | 0,0              | 🗘 Days     |            |       |
| Deadline:       | 8.               | april 2012 |            | ×     |

Overskriften i de 3 venstre søjler kan ændres:

Dobb. Klik på søjlens overskrift, eller highligt søjlen, og vælg Format / Colm Details.

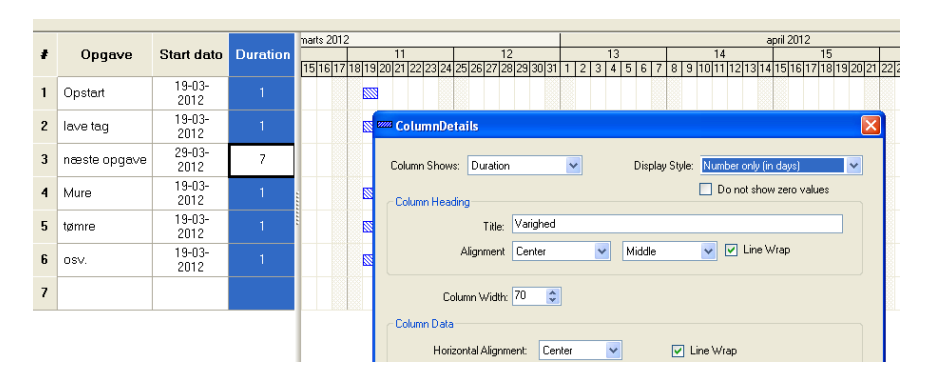

## **Ændring Task-bar Type og farve:**

Dobb. Klik på farveBar. Ændre evt. farve:

Evt.:

Højre klik på bar. Copy Properties, & insert på anden bar.

| 🏧 Task Details: #3                                                                                                    |
|----------------------------------------------------------------------------------------------------|
| Task Properties Time Bar Details                                                                                                    |
| Bar Type                                                                                                    |
| Color: Color: Empty                                                                                                    |
| Remarks Campby Campby C |
| Show bar on same row as: None - on own row                                                                                                    |
| Cancel                                                                                                    |

Indstil, om, eller hvad hvad der skal skrives på baren, over, under eller ved siden af:

Dobb. Klik på Task-baren, og vælg:

| Task Properties | Time-bar Details |
|-----------------|------------------|
|-----------------|------------------|

| I Time-Bar details kan man angive den tekst, eller    | - Bar Annotations<br>TaskName |
|-------------------------------------------------------|-------------------------------|
| kommentarer, der skal skrives i forbindelse med Task- | Duration V Empty V Empty V    |
| baren.                                                | Remarks 🖌                     |

Kommentarer på en Task Bar:

Kommentarer indskrives i Task Properties.

| <br><sup>2</sup> Task Details: næs | te opgave           |                  |
|------------------------------------|---------------------|------------------|
| Task Properties Time               | Bar Details         |                  |
| Task Name:                         | næste opgave        |                  |
| Start Date:                        | 29. marts 2012      | <b>v</b>         |
| Duration:                          | 7,0 🗢 Days          | Completed: 0 🗘 % |
| Predecessors:                      |                     |                  |
| Lag by:                            | 0,0 🜲 Days          |                  |
| Deadline:                          | 8. april 2012       | V                |
|                                    | Important           | Flag             |
| Remarks:                           | Den sværeste opgave |                  |
| Remarks1:                          |                     |                  |
| Remarks2:                          |                     |                  |
| Remarks3:                          |                     |                  |

Så ser det således ud:

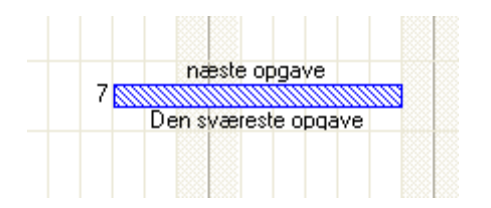

Flere tasks på samme linje:

| Dobb. klik på en task.                                                                                                    |                                                                |                                                 | Color:                      |                               |            |          |  |
|----------------------------------------------------------------------------------------------------|----------------------------------------------------------------|-------------------------------------------------|-----------------------------|-------------------------------|------------|----------|--|
| Vælg at vise task på and                                                                                                    | den linje.                                                     | Bar Annotation                                  | IS Empty                    | <ul><li>✓</li><li>✓</li></ul> | Empty      | ~        |  |
|                                                                                                    |                                                                | Show bar on san                                 | ne row as: 2:Test task #2   |                               |            | <b>v</b> |  |
| Visning af grad af udført opgave:<br>Træk venstre kant mod højre,<br>10 11 12 13 14 15 16 17 18 19 20 21 22 23 24 25 26 27 28 29 30 31 1 2 3 4 5 6 7 8 9 10 11 12 13 14 15<br>0 11 12 13 14 15 16 17 18 19 20 21 22 23 24 25 26 27 28 29 30 31 1 2 3 4 5 6 7 8 9 10 11 12 13 14 15<br>0 11 12 13 14 15 16 17 18 19 20 21 22 23 24 25 26 27 28 29 30 31 1 2 3 4 5 6 7 8 9 10 11 12 13 14 15<br>0 11 12 13 14 15 16 17 18 19 20 21 22 23 24 25 26 27 28 29 30 31 1 2 3 4 5 6 7 8 9 10 11 12 13 14 15<br>0 11 12 13 14 15 16 17 18 19 20 21 22 23 24 25 26 27 28 29 30 31 1 2 3 4 5 6 7 8 9 10 11 12 13 14 15<br>0 11 12 13 14 15 16 17 18 19 20 21 22 23 24 25 26 27 28 29 30 31 1 2 3 4 5 6 7 8 9 10 11 12 13 14 15<br>0 11 12 13 14 15 16 17 18 19 20 21 22 23 24 25 26 27 28 29 30 31 1 2 3 4 5 6 7 8 9 10 11 12 13 14 15<br>0 11 12 13 14 15 16 17 18 19 20 21 22 23 24 25 26 27 28 29 30 31 1 2 3 4 5 6 7 8 9 10 11 12 13 14 15<br>0 11 12 13 14 15 16 17 18 19 20 21 22 23 24 25 26 7 28 29 30 31 1 2 3 4 5 6 7 8 9 10 11 12 13 14 15<br>0 11 12 13 14 15 16 17 18 19 20 21 22 23 24 25 26 7 28 29 30 31 1 2 3 4 5 6 7 8 9 10 11 12 13 14 15<br>0 11 12 13 14 15 16 17 18 19 20 21 22 23 24 25 26 7 28 29 30 31 1 2 3 4 5 6 7 8 9 10 11 12 13 14 15<br>0 11 12 13 14 15 16 17 18 19 20 12 20 12 20 20 20 20 20 20 10 10 10 10 10 10 10 10 10 10 10 10 10 |                                                                |                                                 |                             |                               |            |          |  |
| eller dobbklik på task-b<br>og angiv % Completed:                                                                                                    | operties <u>Time Bar</u><br>Name:<br>Date:<br>ion:<br>cessors: | Details<br>Mure<br>19. marts 2012<br>1,0 C Days | Complete                    | ed: 31 🗘 %                    |            |          |  |
| Link mellem linjer:                                                                                                    |                                                                | X21                                             |                             |                               |            |          |  |
| Den øverste Bar markeres med v. mus, og der<br>trækkes en "linje" ned til den næste.                                                                                                    |                                                                |                                                 |                             |                               |            |          |  |
| <u>Udprintning:</u>                                                                                                    | Include these tasks:                                           |                                                 |                             |                               |            |          |  |
| Vælg File / Print                                                                                                    | From Task # 10<br>To Task # 7                                  | Opstart                                         |                             |                               |            | ~        |  |
| Nu kan angives start og slut-datoer.                                                                                                    | Include these columns on the left:                             | In                                              | clude these dates on the ri | ight:<br>er displau           |            |          |  |
| Hvor mange sider,<br>der skal printes over<br>osv.                                                                                                    | First 3 Columns                                                |                                                 | From:<br>To:                | 6. januar 20<br>15. april 20  | D12<br>D12 | ~        |  |
|                                                                                                    | Print above columns on first r                                 | age oplu                                        |                             |                               |            |          |  |

🔽 Fit total print area:

into 3 🤤 page(s)

💿 wide

🔘 tall

Count page numbers from:

Left to right, then up to down

🔘 Up to down, then left to right

×